**Prestigio P199** Návod k použití

PRESTIGIO P199

 $\Box$ 

1

### Bezpečnostní instrukce

С

1. Prosíme, přečtěte si pečlivě tyto bezpečnostní instrukce.

2. Uschovejte si tento návod k použití pro možnost pozdějšího nahlédnutí do něj.

3. Před čištěním výrobku jej odpojte od elektrické sítě. Nepoužívejte pro jeho čištění tekuté čistící prostředky nebo sprejové čističe. Používejte pouze navlhčenou utěrku.

4. Před připojením monitoru do elektrické sítě se ujistěte o tom, zda odpovídá napětí ve vaší zásuvce pracovnímu napětí monitoru.

5. Všemi bezpečnostními upozorněními a varováními byste se měli řídit.

6. Dbejte, aby se do větracích otvorů monitoru nikdy nedostala žádná tekutina, neboť může dojít k požáru nebo k úrazu elektrickým proudem.

7. Monitor nikdy nerozebírejte. Z bezpečnostních důvodů by měl být monitor opravován pouze kvalifikovanou osobou.

- 8. Pokud nastane některá z těchto níže popsaných situací, nechte monitor zkontrolovat v odborném servisu:
- a. Do monitoru se dostala tekutina.
- b. Monitor byl vystaven vlhkosti.
- c. Monitor nepracuje správně nebo je jeho chování odlišné od chování popsaného v tomto návodu k obsluze.
- d. Monitor vám spadl a byl poškozen.
- e. Monitor nese známky poškození.
- 9. NEPONECHÁVEJTE MONITOR V PROSTŘEDÍ S TEPLOTOU VYŠŠÍ NEŽ 40°C, NEBOŤ VYŠŠÍ TEPLOTA JEJ MŮŽE POŠKODIT.

# Pohled na monitor

Pohled zepředu /1/

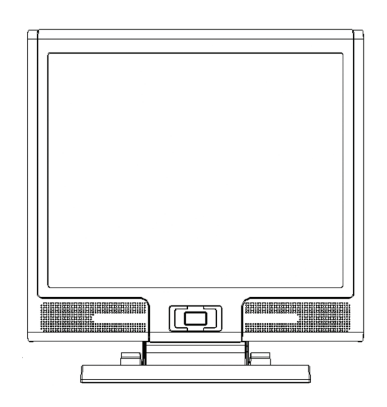

Pohled ze zadu /2/

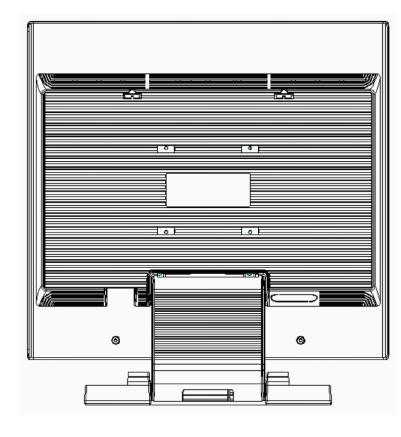

 $\square$ 

Pohled ze strany /3/

Pohled z boku /4/

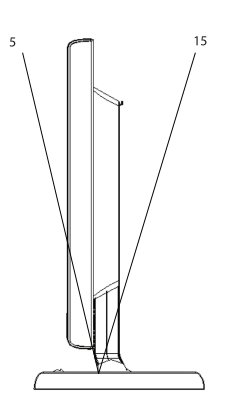

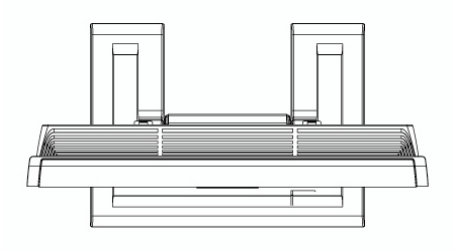

## Vybalení monitoru

Děkujeme Vám za zakoupení tohoto výrobku. Nejprve zkontrolujte úplnost balení tohoto 19" monitoru. Pokud některá položka chybí, kontaktujte prodejce nebo obchod, ve kterém jste monitor zakoupili.

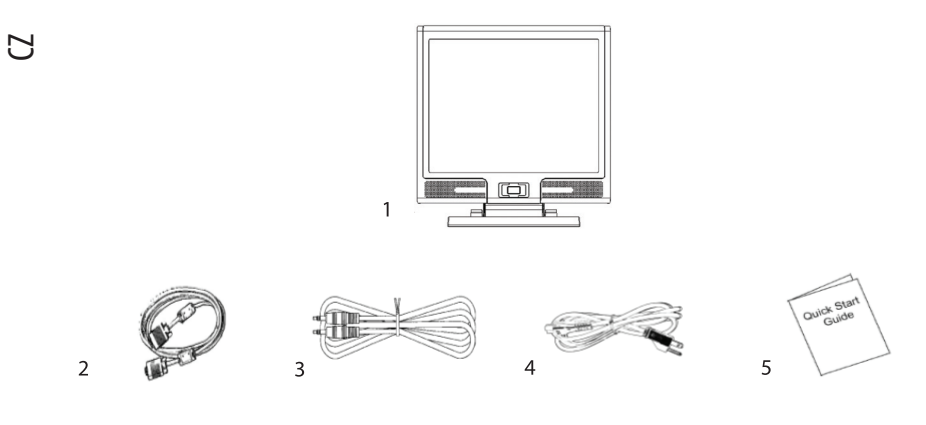

1. Monitor 19" TFT LCD

2. Vstupní signálový kabel Univ 15pin D-sub /RGB analog/. DVI a Video kabel jsou volitelnými položkami.

3. Audio kabel se sluchátkovým stereo jackem

4. Napájecí kabel

4

5. Rychlá příručka pro použití monitoru

6. CD disk s návodem k obsluze

### Varování

1. Ujistěte se, že napájení systému je vypnuto.

2. Připojte signálový kabel do odpovídajícího signálového konektoru na zadní straně počítače.

3. Připojte výstupní kabel adaptéru do zdířky na zadní straně monitoru a napájecí síťový kabel do odpovídající zásuvky na adaptéru.

4. Zasuňte vidlici napájecího kabelu do elektrické zásuvky.

5. Zapněte počítač a monitor.

 $\square$ 

5

6. Pro dosažení nejlepší kvality zobrazení doporučujeme nastavit rozlišení monitoru tak, jak je popsáno na straně 15 /Režim zobrazení/.

### Rady pro čištění monitoru

1. Buď te obzvláště opatrní při čištění obrazovky monitoru.

2. Nikdy nepoužívejte žádná chemická rozpouštědla, neboť může dojít k poškození povrchu obrazovky - panelu LCD.

3. Pro čištění obrazovky doporučujeme používat kartáček z velbloudích chlupů / neelektrizuje/ nebo jemnou utěrku, která nepouští vlákna.

4. Na zobrazovací plochu LCD panelu monitoru nikdy netlačte v jednom bodě, může tak dojit k jeho poškození.

### Doporučení pro používání monitoru

1. Nevystavujte monitor přímému slunečnímu záření nebo sálavým zdrojům tepla.

2. Dbejte, aby se do monitoru nedostala žádná tekutina.

3. Nezkoušejte monitor rozebírat. Můžete při tom utrpět úraz elektrickým proudem. V případě potřeby opravy kontaktujte odborný servis.

4. Neprovozujte monitor v místech, kde je silné magnetické pole nebo v těsné blízkosti jiných elektronických zařízení.

5. Pro čištění monitoru nepoužívejte agresivní chemikálie nebo silné čistící prostředky. Čistěte jej čistou a jemnou, lehce navlhčenou utěrkou.

6. Nikdy nestavte žádné předměty na horní plochu monitoru. Zhoršení ventilace může způsobit přehřátí monitoru.

7. Nedotýkejte se prsty povrchu LCD zobrazovacího panelu. Mastné otisky prstů se z panelu obtížně odstraňují.

### Charakteristické vlastnosti monitoru

Úsporný režim:

С

6

Systém řízení spotřeby odpovídá standardu VESA DPMS. Pokud je systém neaktivní, monitor automaticky omezí svojí spotřebu na méně než 5W.

Tlačítko s funkcí automatického nastavení monitoru: Pomocí tlačítka AUTO můžete automaticky nastavit zobrazení monitoru na nejlepší úroveň.

Široký pozorovací úhel: Horizontální pozorovací úhel 160° a vertikální 150° poskytují perfektní možnosti sledování obrazovky monitoru.

Kompatibilita s technologií Plug and Play: Podle standardu DDC1/DDC2B je tento monitor kompatibilní s technologií Plug and Play v operačních systémech Windows 95/98/ ME/2000/XP.

Úspora místa: Monitor je celkově pouze 220 mm hluboký, což přináší značnou úsporu místa na vašem pracovním stole.

Side-by-Side : Monitor je vybaven 26.59 mm zkoseným rámem, který umožňuje side-by-side činnost

# Instalace hardwaru

Buď te na váš LCD monitor opatrní, neboť je to velice citlivé zařízení a může snadno dojít při neopatrné manipulaci k jeho poškození.

Vstup

 $\square$ 

7

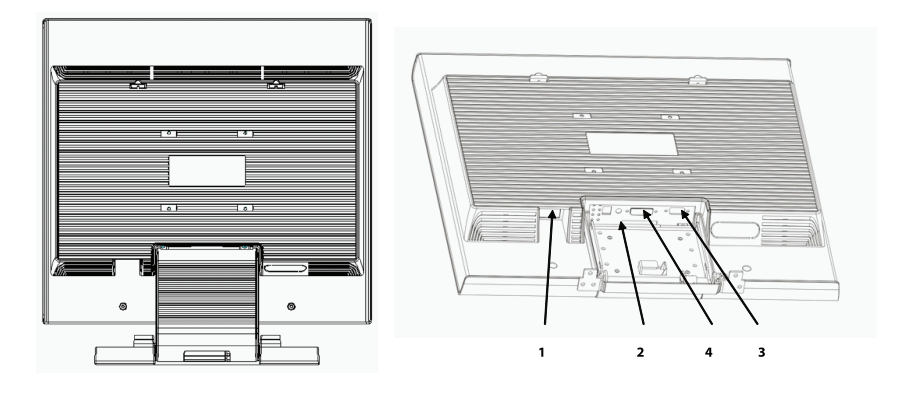

1. DC-IN - místo pro připojení napájecího kabelu

2. AUDIO-IN - konektor zvukového vstupu pro připojení k audio výstupům nejrůznějších zvukových zařízení.

3. VGA-IN - konektor pro připojení signálového kabelu D-Sub 15 pin. 4. DVI-IN - konektor pro vstup digitálního video signálu /volitelné/.

# Hardwarová instalace krok za krokem

1. Otevřete kryt konektorů na monitoru.

С

8

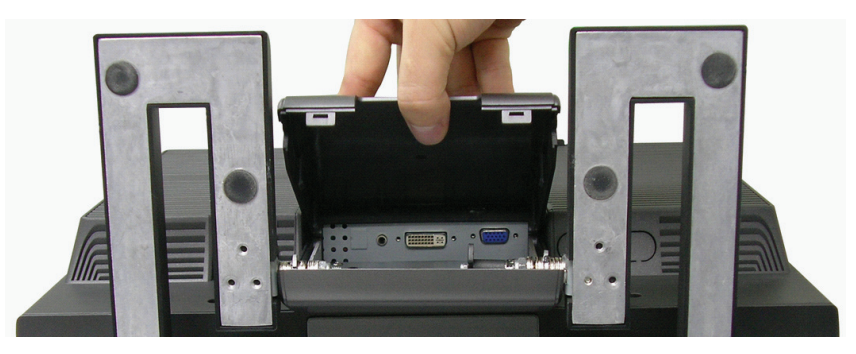

2. Opatrně otočte monitor tak, aby jste získali snadný přístup ke všem přípojným místům - konektorům.

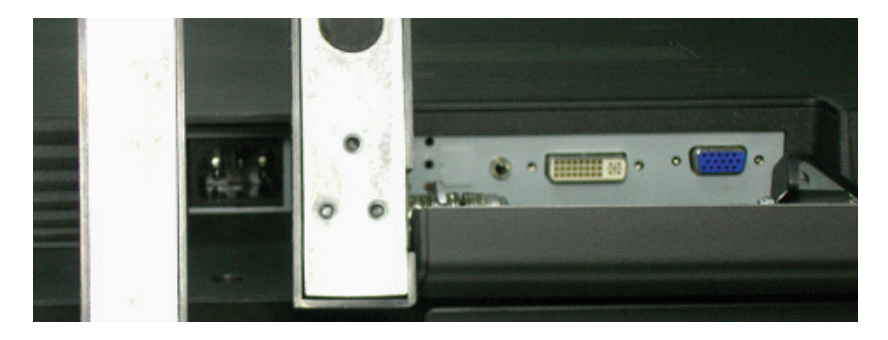

3. Připojte signálový kabel do konektoru VGA-IN na monitoru a druhý konec kabelu připojte do odpovídajícího konektoru na počítači.

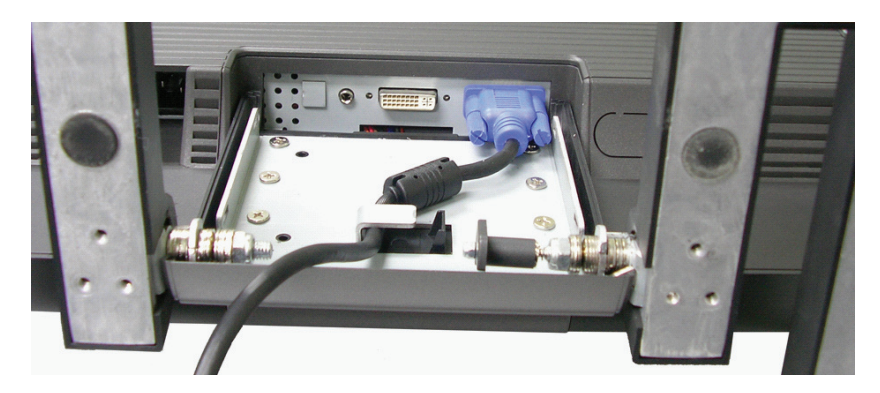

PRESTIGIO P199

4. Připojte zvukový kabel od počítače do konektoru AUDIO-IN na monitoru.

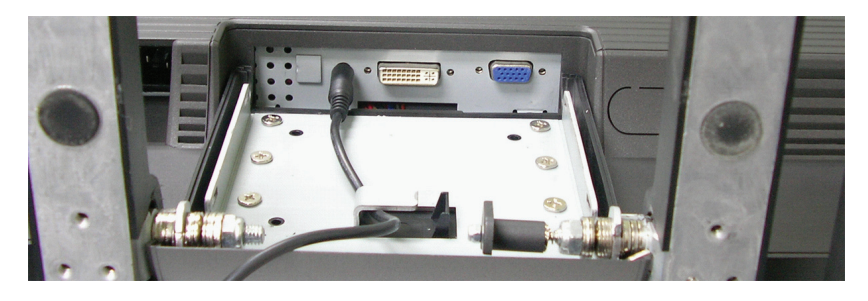

 $\square$ 

9

5. Připojte signálový kabel DVI-I do konektoru DVI-I na monitoru a jeho druhý konec připojte k počítači /volitelné/.

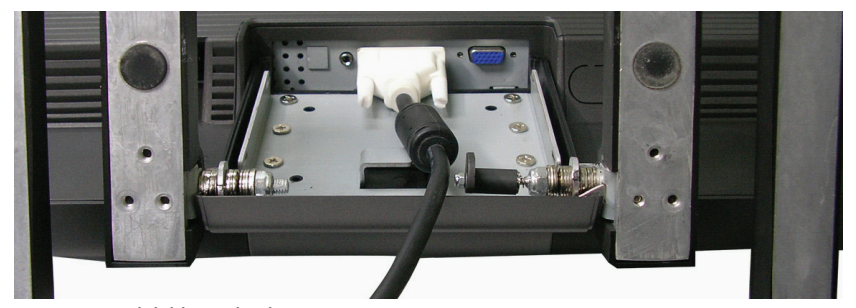

6. Připojte napájecí kabel do DC-IN konektoru na monitoru.

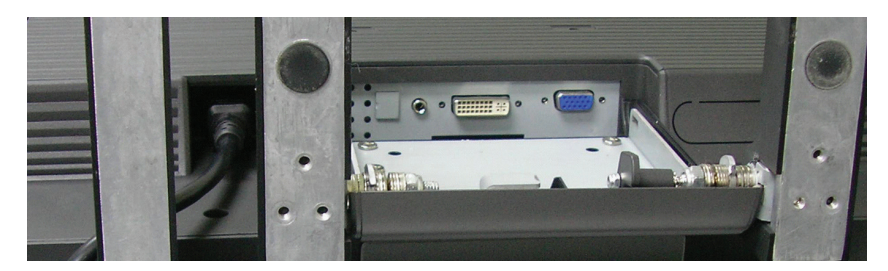

7. Uzavřete kryt a připravte se na spuštění monitoru se svým počítačem.

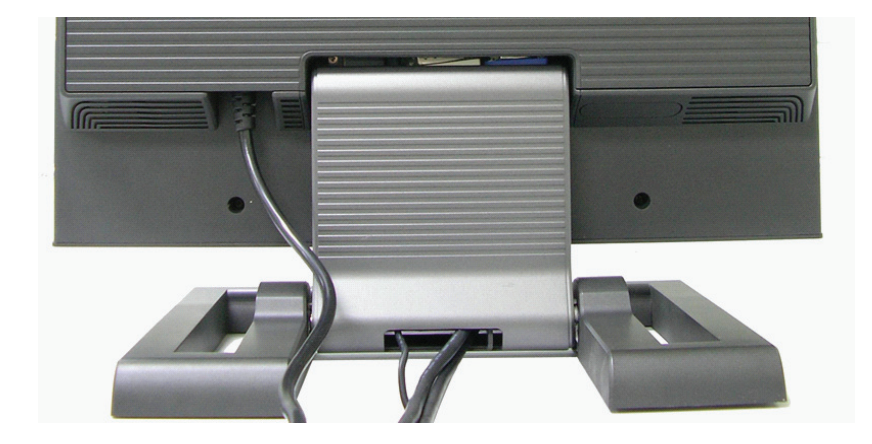

# Úhel sklonu

Pokaždé, kdy chcete nastavit úhel sklonu, odemkněte zámek, jak je popsáno níže, tak aby jste docílili 5 stupňového předního sklonu nebo 15 stupňového zpětného sklonu.

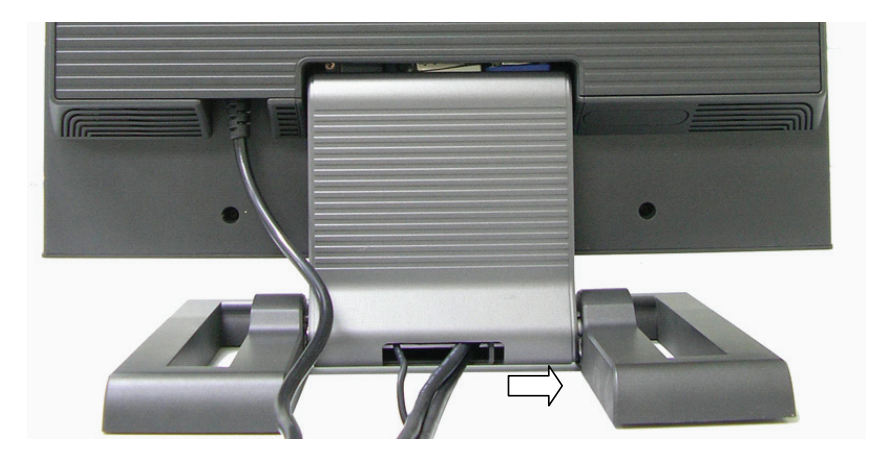

PRESTIGIO P199

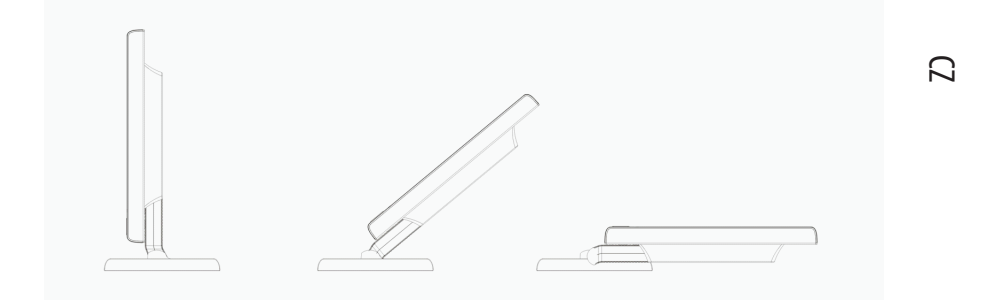

Flexibilní design tohoto monitoru umožňuje uživateli jeho umístění od kolmého až po horizontální úhel ponecháním odemčeného zámku, jak je popsáno výše.

Spolu s úsporou místa nabízí tento monitor nejvýhodnější cestu jak umístit nebo přemístit monitor z jednoho místa na druhé.

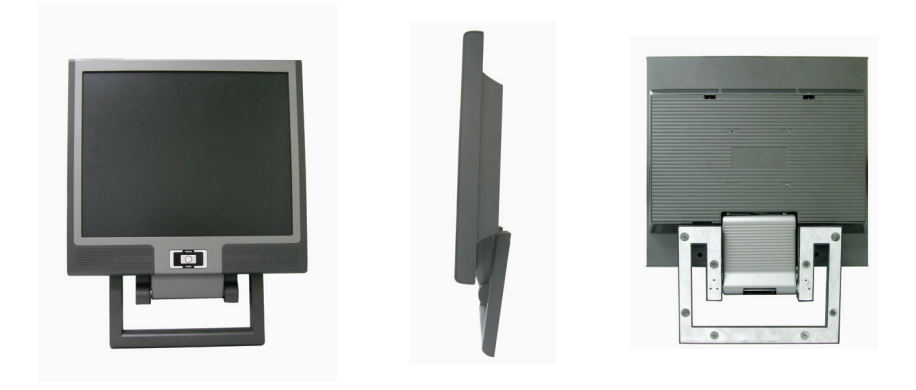

### Tlačítka pro nastavení monitoru

Menu ovládacích tlačítek

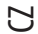

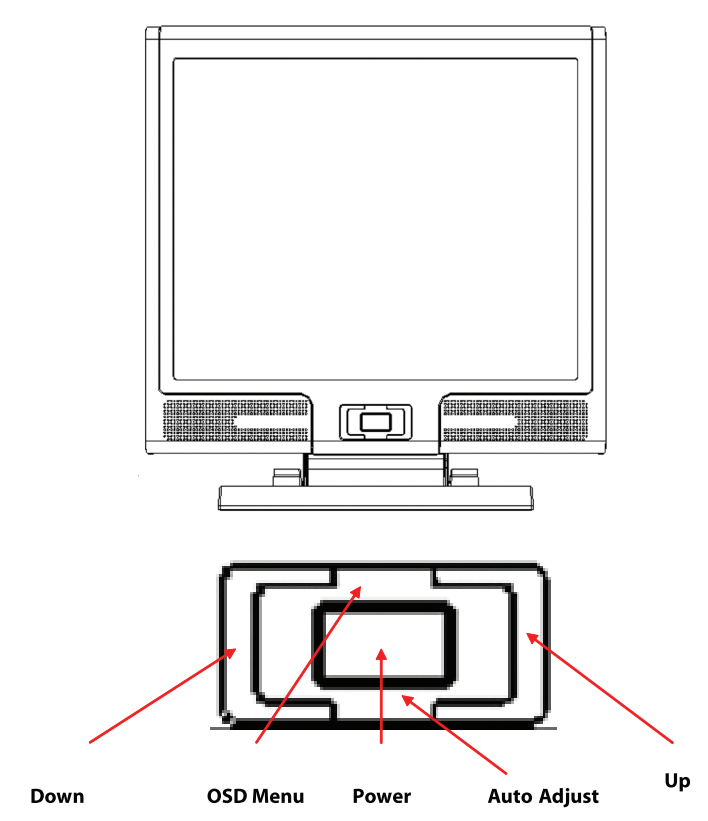

Uživatel monitoru má k dispozici 5 tlačítek pro nastavení monitoru, kterými jsou : "Power" - napájení, "MENU" - vyvolání menu, "AUTO" - automatické nastavení, " <-> Down" - snížení hodnoty a " <+> Up" - zvýšení hodnoty.

1. Tlačítko "Power": zapíná a vypíná monitor. Pokud je monitor zapnut, kontrolka svítí zeleně, pokud je v režimu "Standby", svítí oranžově.

2. Tlačítko "AUTO": opuštění a uložení nastavených hodnot. Slouží také jako tlačítko pro automatické nastavení monitoru.

3. Tlačítko "MENU": stiskem tohoto tlačítka se otevře OSD menu /menu pro nastavování hodnot a funkcí monitoru přímo na obrazovce/ a také slouží pro výběr voleb z OSD menu.

4. Tlačítko "UP": stiskem se zvyšuje hodnota, která je zvolena pomocí OSD menu. Toto tlačítko slouží také jako "horká klávesa" pro přepínání mezi režimy zobrazení PC, Video, S-Video a TV.

5. Tlačítko "DOWN": stiskem se snižuje hodnota, která je zvolena pomocí OSD menu. Slouží také jako "horká klávesa" pro nastavení hlasitosti zvuku.

# Řešení případných problémů

Pokud dojde při provozu a používání monitoru k problémům, ujistěte se před kontaktováním odborného servisu, zda je monitor správně nainstalován.

### Není na obrazovce žádný obraz?

### Zkontrolujte:

 $\square$ 

Zdali se monitor nenachází v úsporném režimu. Stiskem kterékoliv klávesy na klávesnici nebo pohybem myši tento režim zrušíte.
 Stav jehliček konektoru signálového kabelu. Pokud jsou některé jehličky ohnuty nebo dokonce chybí, kontaktujte svého prodavače nebo obchod, kde jste monitor zakoupili.

### Znaky na obrazovce jsou příliš tmavé nebo příliš světlé?

Zkontrolujte:

1. Pomocí OSD menu zkontrolujte hodnotu nastavení kontrastu.

### Kdy by měl být monitor nastaven?

Zkontrolujte:

Nastavení po celkovém resetování všech nastavitelných hodnot.
 Pokud došlo ke změně rozlišení frekvence.

### Je text na monitoru špatně čitelný ?

Zkontrolujte:

1. Zdali nastavené rozlišení odpovídá režimu zobrazení.

# Režim menu OSD /On-Screen-Display/ - VGA

Volba výběru

С

1. Pro přístup k OSD menu stiskněte tlačítko "MENU".

2. Dalším stiskem tohoto tlačítka se dostanete do výběru rozšířeného nastavení. 3. Stiskem tlačítek "UP" a "DOWN" můžete vybírat různé funkce OSD menu.

Opětovným stiskem tlačítka "MENU" potvrdíte vybrání žádané funkce.

Nastavení Hlavního Menu

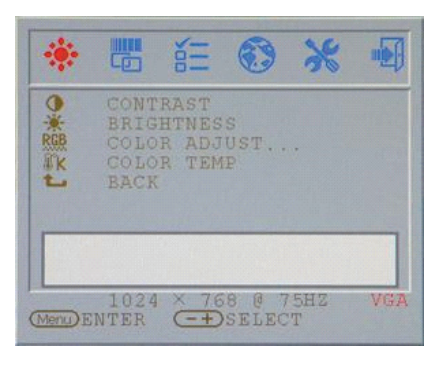

### Kontrast:

Jas: Nastavení rozdílů mezi světlými a tmavými oblastmi obrazu. Nastavení jasu zobrazení.

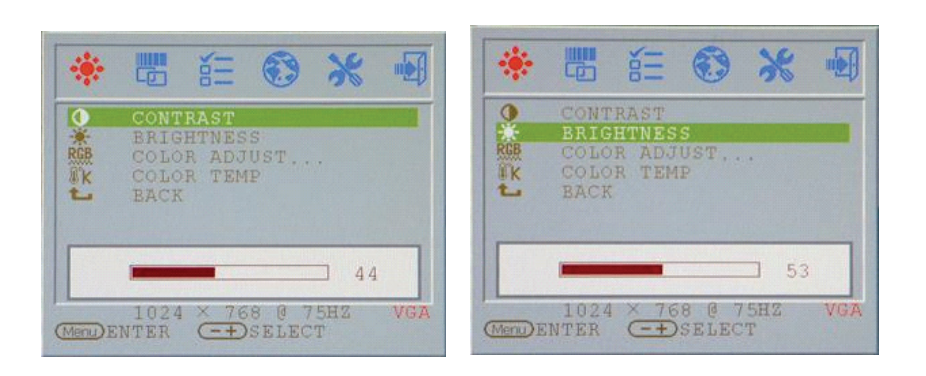

### Nasatvení Barev:

Nastavení červené, zelené a modré barvy na displeji. Klikněte "ENTER" k nastavení R.G.B. barev jednotlivě.

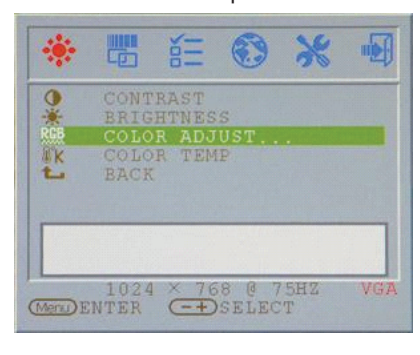

### Červená: Nastaví ČERVENOU barvu na displeji.

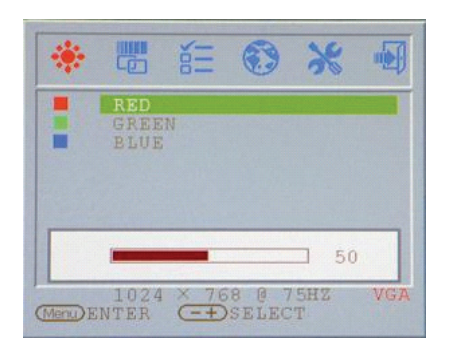

 $\square$ 

# Modrá:

Nastaví MODROU barvu na displeji.

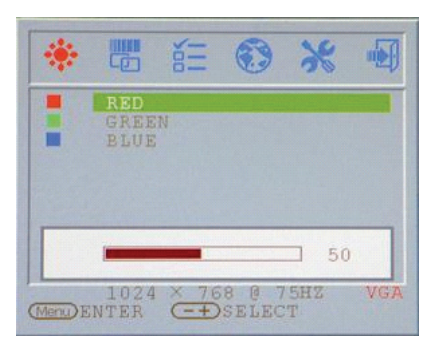

# Teplota barev:

Nastaveni teploty barev na displeji.

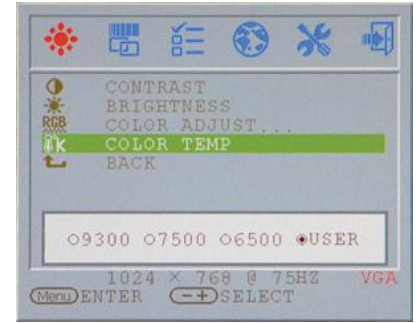

Návrat:

Návrat na Obrazovku Hlavního Menu

| €<br>₩<br>RGB | CONT | RAST                 |       |     |     |
|---------------|------|----------------------|-------|-----|-----|
| RGB           | DUTA | THE REAL PROPERTY OF |       |     |     |
|               | COLO | R ADJ                | UST.  |     |     |
| M K           | COLO | R TEM                | P     |     |     |
| <u>t</u> _    | BACK |                      |       |     | _   |
|               |      |                      |       |     |     |
|               |      |                      |       |     |     |
|               |      |                      |       |     |     |
|               | 1024 | × 76                 | 8 0 7 | SHZ | VGA |
| Menu)EN       | ITER | (=+)                 | SELEC | T   |     |

PRESTIGIO P199

### Takt:

Nastavení re-flesh hodnoty verticální scanovací plochy.

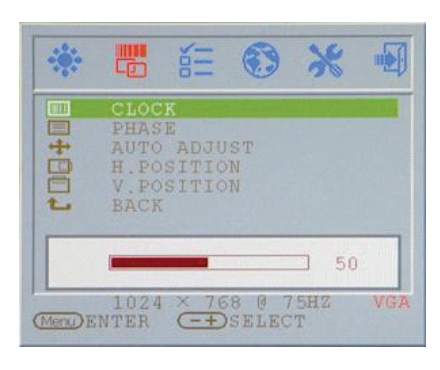

# Fáze:

Nastavení re-flesh hodnoty horizontální scanovací plochy.

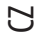

| -0:- |                       |
|------|-----------------------|
|      | CLOCK                 |
|      | PHASE                 |
| Ď    | H. POSITION           |
| 0    | V. POSITION           |
| L    | BACK                  |
|      |                       |
|      | 3.6                   |
|      | 1024 × 760 8 7507 100 |
|      | 1024 700 6 10H4 VGA   |

### H Pozice:

Nastavení horizontálního zobrazení na displeji.

### CLOCK CLOCK PHASE + AUTO ADJUST - H.POSITION V.POSITION E BACK - 61 - 1024 × 768 @ 75H2 VGA

Návrat: Návrat na Obrazovku Hlavního Menu

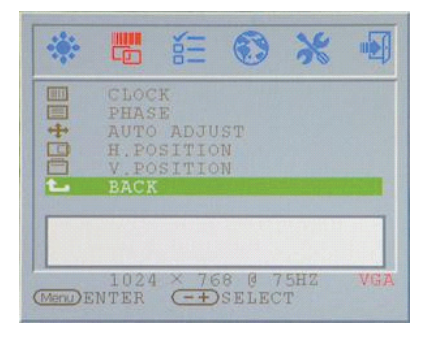

### Auto nastavení:

Automatické nastavení obou hodnot scanovací plochy na displeji.

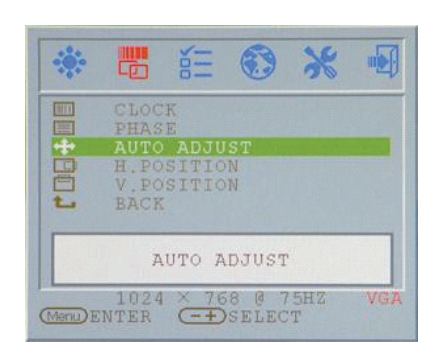

### V Pozice:

Nastavení vertikálního zobrazení na displeji.

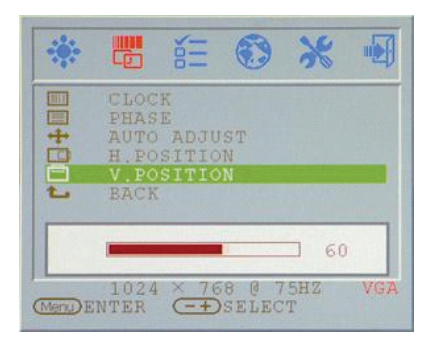

### OSD H. POS: Nastavení Horizontální pozic

Nastavení Horizontální pozice v OSD.

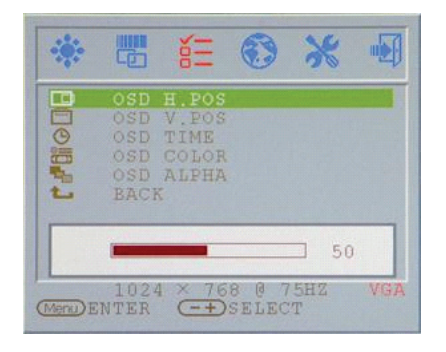

### OSD H. POS: Nastavení Vertikální pozice v OSD.

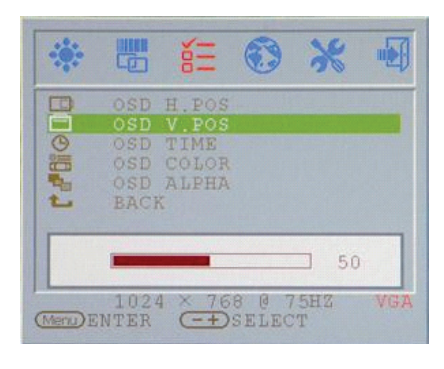

### OSD Barva: Změna zobrazování barev v OSD.

|                                 | δΞ                                       | 3           | *            | -   |
|---------------------------------|------------------------------------------|-------------|--------------|-----|
| OSD<br>OSD<br>OSD<br>OSD<br>BAC | H.POS<br>V.POS<br>TIME<br>COLOR<br>ALPHA |             |              |     |
| •1<br>102                       | 02 03<br>4 × 76                          | 04<br>8 @ 1 | 0.5<br>7.5HZ | VGA |

### Návrat: Návrat na Obrazovku Hlavního Menu

| :        |                                        | δΞ                                       | ۲              | *        | -   |
|----------|----------------------------------------|------------------------------------------|----------------|----------|-----|
|          | OSD<br>OSD<br>OSD<br>OSD<br>OSD<br>BAC | H.POS<br>V.POS<br>TIME<br>COLOR<br>ALPHA |                |          |     |
| (Menu) E | 102                                    | 4 × 76                                   | 8 @ 7<br>SELEC | 5HZ<br>T | VGA |

### PRESTIGIO P199

### OSD Čas: Nastavení zobrazování času v OSD.

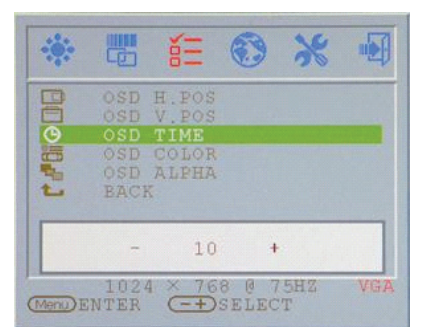

 $\square$ 

### OSD ALPHA:

Nastavení Alpha hlasitosti v OSD.

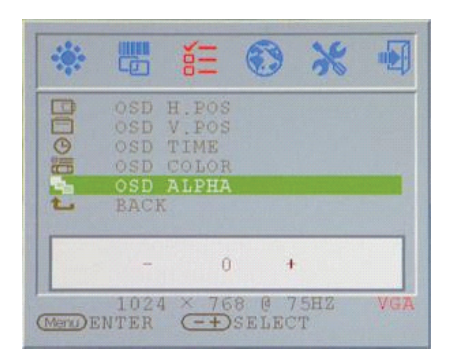

### Jazyk:

Změna podpory jazyka na jazyk zobrazující v OSD.

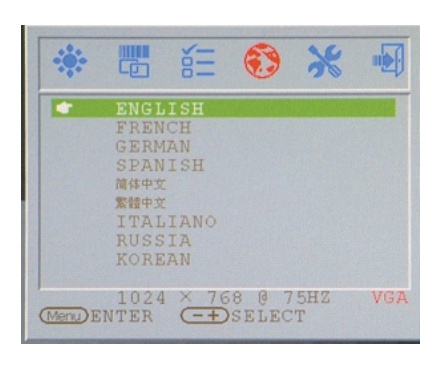

### Reset: Návrat k výrobnímu nastavení na displeji.

С

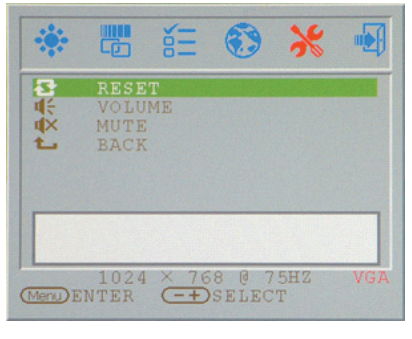

# Ztlumení:

Ztlumení reproduktoru na displeji.

# Image: Select Image: Select Image: Select

# \_

Hlasitost:

-0

な生まし

Nastavení hlasitosti zvuku reproduktoru displeje.

NE

1024 × 768 @ 75HZ Mendenter -+)select

8

-

VGA

×

51

### Návrat:

Návrat na Obrazovku Hlavního Menu

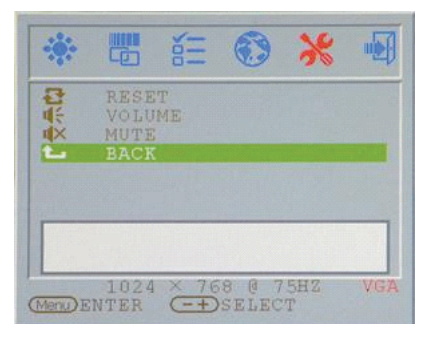

### VGA / DVI: Přepnutí na VGA / DVI Signal vstupy na displeji.

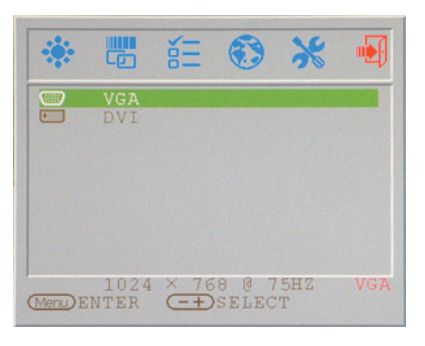

# Režim zobrazení

### Vstupní režim zobrazení

| Rozlišení        | Horizontální frekvence /khz/ | Vertikální frekvence /Hz/ |
|------------------|------------------------------|---------------------------|
| 640X480 (50Hz)   | 31.5KHz                      | 50.0Hz                    |
| 640X480 (60Hz)   | 31.5KHz                      | 59.9Hz                    |
| 640X480 (66Hz)   | 35.0KHz                      | 66.7Hz                    |
| 640X480 (72Hz)   | 37.9KHz                      | 72.8Hz                    |
| 640X480 (75Hz)   | 37.5KHz                      | 75.0Hz                    |
| 720X480 (60Hz)   | 15.7KHz                      | 59.9Hz                    |
| 720X576 (50Hz)   | 15.6KHz                      | 50.0Hz                    |
| 800X600 (56Hz)   | 35.2KHz                      | 56.3Hz                    |
| 800X600 (60Hz)   | 37.9KHz                      | 60.3Hz                    |
| 800X600 (72Hz)   | 48.1KHz                      | 72.2Hz                    |
| 800X600 (75Hz)   | 46.9KHz                      | 75.0Hz                    |
| 832X624 (75Hz)   | 49.7KHz                      | 75.0Hz                    |
| 1024X768 (60Hz)  | 48.3KHz                      | 60.0Hz                    |
| 1024X768 (70Hz)  | 56.5KHz                      | 70.1Hz                    |
| 1024X768 (72Hz)  | 57.7KHz                      | 72.1Hz                    |
| 1024X768 (75Hz)  | 60.0KHz                      | 75.0Hz                    |
| 1280X960 (60Hz)  | 60.0KHz                      | 60.0Hz                    |
| 1152X864 (75Hz)  | 67.5KHz                      | 75.0Hz                    |
| 1280X1024 (60Hz) | 64.0KHz                      | 60.0Hz                    |
| 1280X1024 (75Hz) | 80.0KHz                      | 75.0Hz                    |

1. Nabízíme vám 20 režimů, které jsou kompatibilní se systémem Windows.

2. Přítomnost interferencí na obrazovce při nastavování PC nebo OSD menu je normálním jevem.

 Pro zajištění nejvyšší možné kvality zobrazení vám doporučujeme aktualizovat ovladač vaší videokarty v PC. Doporučujeme výběr režimu, který je uveden ve výše uvedené tabulce.

4. Režimy zobrazení, které nejsou v tabulce uvedeny, nemusí být tímto monitorem podporovány.

5. Pro zvýšení životnosti monitoru vám doporučujeme využívat systém řízení spotřeby na vašem PC.

PRESTIGIO P199

 $\square$ 

# Technické údaje

Ŋ

Zobrazovací LCD panel Typ panelu: 19.0" TFT aktivní maticový LCD displej Pozorovací úhel H:160°, V:150° Kontrastní poměr 500:1 /typická hodnota/ Jas 250 cd/m2 /typická hodnota/ Čas odezvy 8 ms /typická hodnota/ Zobrazení barev 16.2 milionu barev Maximální rozlišení 1280 x 1024 /SXGA/ Rozteč pixelů 0.294mm /H/ x 0.294mm /V/

Vstupní signály Analogový RGB Úroveň VGA: 0.7Vp-p /75 Ohm/ Sync TTL pomocí 75 Ohm vnitřních výsuvných odporů Frekvence FH:30~79KHz / FV:56~75Hz

Kompatibilita PC Do 1280 x 1024@75Hz /neprokládané/

Konektor

Analogový RGB D-sub 15-pins Audio IN Stereofonní jack DVI-D Konektor D-sub 24-pin DVI-D /volitelné/ Napájení Vstupní AC napětí 100-240V, 50/60Hz, 1.2-0.7A Příkon V aktivním stavu méně než 48 W max. V úsporném režimu Standby méně než 5 W

Vestavěné reproduktory 2 x 3W stereo

### Uživatelské rozhraní

Indikační LED svítivá dioda Aktivní stav - zelená Vypnuto - nesvítí Úsporný režim - oranžová

Provozní podmínky Teplota 0°C~45°C Vzdušná vlhkost 10% ~ 80% R.H.

Rozměry Fyzické 609 mm (Š) x 505mm (V) x 161mm (H) Čistá hmotnost 6.68 kg Hrubá hmotnost 8.87 kg

DDC Odpovídá DDC1/DDC2B

Řízení spotřeby VESA DPMS, EPA Energy Star

Směrnice /certifikace/ ce, fcc, cb, tuv, uL